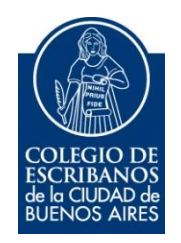

# TAD – Certificado Catastral CABA y Fideicomiso

Manual de Usuario

Abril 2017 v. 1.0

### Indice

| Ingreso a TAD                                      | . 2 |
|----------------------------------------------------|-----|
| Certificado Catastral CABA                         | . 3 |
| Obtener el formulario de pago                      | . 3 |
| Adjuntar el comprobante de pago y completar datos: | . 6 |
| Fideicomiso                                        | . 8 |
| Consulta de trámites                               | 10  |

# **Ingreso a TAD**

1) Para iniciar el trámite, debe ingresar a la página de Agip (<u>www.agip.gob.ar</u>) e ingresar la **clave ciudad**.

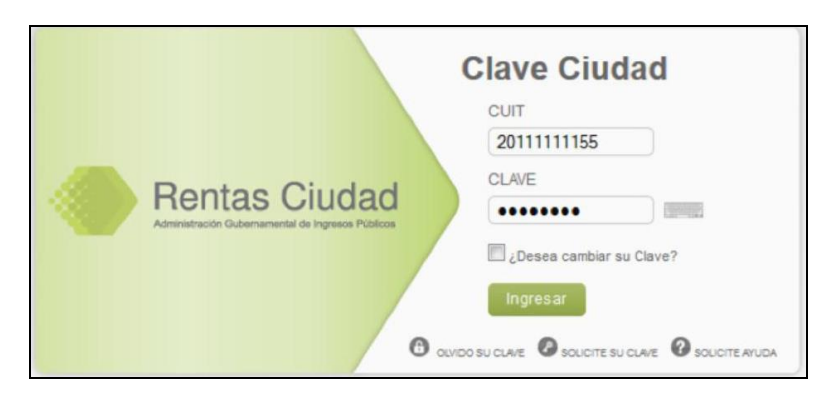

2) Seleccionar la opción "TAD Ministerio de modernización"

| Planes Facilidades                                                                                                    |   |
|----------------------------------------------------------------------------------------------------|---|
| Planes Facilidades                                                                                                    |   |
| Reclamos SIRCREB                                                                                                    |   |
| Reclamos SIRCREB                                                                                                    |   |
| e-Sicol                                                                                                    |   |
| Sistema de generación de declaraciones juradas de contribuyentes locales                                                                                                 |   |
| TAD - Ministerio de Modernización                                                                                                    | ٦ |
| Tramitación a Distancia (TAD)<br><b>RECUERDE</b> : Si accede en representación de una persona jurídica, previamente deberá ingresar con<br>el CUIT de la persona física. |   |
| Gestion-AR Agtes. de Recaudacion                                                                                                    |   |
| Consulta ARCIBA                                                                                                    |   |

Se mostrará el menú de TAD (trámites a distancia)

| Buenos Aires Ciudad                                                     | EN TODO ESTÁS VOS |
|-------------------------------------------------------------------------|-------------------|
| TRAMITES<br>A DISTANCIA Nuevo Trámite Seguimiento de Trámites Vista 360 | L GONZALEZ        |
| Tramitación a Distancia (TAD) > Nuevo Trámite                           |                   |
| <b>■ Nuevo Trámite</b>                                                  |                   |
| Q ¿Qué trámite necesitás buscar?                                        |                   |
|                                                                         |                   |
| Nombramientos                                                           |                   |
| ▶ Iniciar Trámite de Designación ❸                                      |                   |

Se puede ingresar el nombre del trámite en el buscador, por ejemplo:

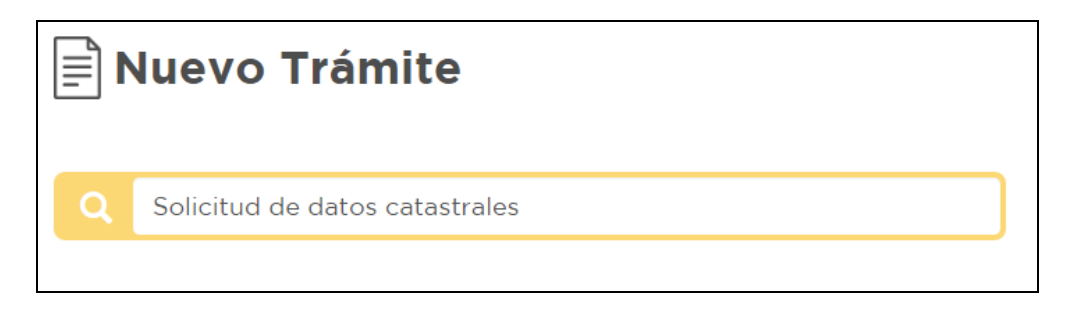

## **Certificado Catastral CABA**

#### Obtener el formulario de pago

1) Ingresar como se indican en los pasos 1 y 2 de la sección "Ingreso a TAD"

2) En caso de solicitar certificado catastral, seleccionar el trámite **"Solicitud de datos catastrales/solicitud de datos catastrales para mensura**"

| Consulta de Ficha Poligonal 3 9                                                                  |
|--------------------------------------------------------------------------------------------------|
| <ul> <li>Solicitud de medidas perimetrales y ancho de calles 3</li> </ul>                        |
| <ul> <li>Plano de prehorizontalidad modificatorio 3</li> </ul>                                   |
| <ul> <li>Plano de prehorizontalidad nuevo 3</li> </ul>                                           |
| <ul> <li>Solicitud de certificado de nivel 3 6</li> </ul>                                        |
| <ul> <li>Solicitud de Certificado de Ochava sin/con ocupación de espacio aéreo 3 8</li> </ul>    |
| <ul> <li>Consulta de registro catastral 3 8</li> </ul>                                           |
| <ul> <li>Solicitud de datos catastrales/Solicitud de datos catastrales para mensura 3</li> </ul> |

3) Completar los datos del solicitante

| Tramitación a Distancia (TAD) | > Nuevo Trámite                                        |
|-------------------------------|--------------------------------------------------------|
| Pasos                         | Completar<br>Tormulario                                |
| Solicitud de<br>para mensur   | datos catastrales/Solicitud de datos catastrales<br>′a |
|                               | Ver Requisitos del trámite                             |

4) Al pie de esa pantalla hay un link para realizar el pago. Hacer clic en "link"

| Domicilio Constituido en la | Ciudad Autónoma de Buenos Aires                    |
|-----------------------------|----------------------------------------------------|
| Calle y Altura *            |                                                    |
| Piso / Dpto                 |                                                    |
| Código Postal *             | 1431                                               |
| Teléfono                    |                                                    |
| IMPORTANTE: Para            | realizar el pago ingresá a este <mark>link.</mark> |
| Concepto: Certificado de S  | Solicitud de Datos Catastrales (Form:3100).        |
| Para editar sus datos ingre | se aquí. Guardar borrador y Salir Sigulente >      |

5) En el caso de Certificado Catastral, hacer clic en la opción "Certificado de Solicitud de Datos Catastrales (Form.3100) "

| Dirección General de Obras y Catastro (DGROC)                                                                                                    |
|----------------------------------------------------------------------------------------------------|
| <ul> <li>Solicitud de Certificado de Nomenclatura Parcelario (Form: 1100)</li> <li>Certificado de Ochava sin cuerpo saliente (Form:2800)</li> <li>Certificado de Uso Conforme</li> <li>Copia Heliográfica de Planos</li> <li>Inicio de CEP</li> <li>Registro CEP</li> <li>Certificado Consulta Registro Catastral (Form:2300)</li> <li>Certificado de medidas perimetrales y ancho de calle (Form:2600)</li> <li>Certificado de Nivel (Form: 1500)</li> <li>Consulta de Ficha Poligonal (Form:1700)</li> <li>Solicitud de Certificado de Numeración Domiciliaria (Form: 1200)</li> <li>Solicitud de Certificado de Fijación de Línea(Form:1300)</li> <li>Carnet Foguista</li> </ul> |
| <u>Certificado de Solicitud de Datos Catastrales (Form:3100)</u> Contiñencial                                                                                                    |
| <ul> <li>Certificado de Ochava y cuerpo saliente (Form:2900)</li> </ul>                                                                                                    |
| Copia de Planos Mensura-Horizontal por cada Lamina (Form:2200)                                                                                                    |

6) Hacer clic en "Continuar"

| Costo: \$450.00         |
|-------------------------|
|                         |
| C. Reiniciar el trámite |
|                         |

7) Completar los datos del contribuyente, luego clic en "Continuar"

| Concepto                        |                                                  |   |   |      |        | Cantidad          | Subtotal          |
|---------------------------------|--------------------------------------------------|---|---|------|--------|-------------------|-------------------|
| 95.05.17 - Por cada Certificado | o. Solicitud de Datos Catastrales y Nomenclatura |   |   |      |        | 1                 | \$450.00          |
|                                 |                                                  |   |   |      |        |                   | Editar            |
|                                 |                                                  |   |   |      |        |                   |                   |
|                                 |                                                  |   |   |      |        |                   |                   |
| atos del contribuyente          |                                                  |   |   |      |        |                   |                   |
|                                 |                                                  |   |   | La m | arca 🐐 | indica que el car | mpo es requerido. |
|                                 |                                                  |   |   |      |        |                   |                   |
| Nombre y apellido / Razó        | n Social                                         |   |   |      |        |                   | •                 |
| Tipo de documento               | Documento Nacional de Identidad                  | × |   | Nro  | Sólo n | úmeros            |                   |
|                                 |                                                  |   |   |      | 001011 |                   |                   |
| Correo Electrónico              |                                                  |   |   |      |        |                   | •                 |
| Dirección                       |                                                  |   |   |      | P      | iso               |                   |
|                                 |                                                  |   |   |      |        |                   |                   |
| Dpto                            | Observaciones                                    |   |   |      |        |                   |                   |
| Localidad                       |                                                  |   | * | CP   |        |                   | *                 |
|                                 |                                                  |   |   |      |        |                   |                   |
|                                 |                                                  |   |   |      |        |                   |                   |
|                                 |                                                  |   |   |      |        | a                 |                   |

#### 8) Confirmar los datos

| Certificado de Solicitud de      | e Datos Catastrales (Form:3100)               |                      |               |                    |
|----------------------------------|-----------------------------------------------|----------------------|---------------|--------------------|
| Concepto                         |                                               |                      | Cantidad      | Subtotal           |
| 05.05.17 - Por cada Certificado. | Solicitud de Datos Catastrales y Nomenclatura |                      | 1             | \$450.00           |
|                                  |                                               |                      |               | Editar             |
| Datos del contribuyente          |                                               |                      |               |                    |
| Nombre y apellido                | qqq                                           |                      |               |                    |
| Tipo y nro. de doc.              | (Documento Nacional de Identidad)             |                      |               |                    |
| Correo electrónico               |                                               |                      |               |                    |
| Dirección                        |                                               |                      |               |                    |
| Localidad                        | (1025)                                        |                      |               |                    |
|                                  |                                               |                      |               | Editar             |
|                                  |                                               |                      |               |                    |
|                                  | С                                             | Reiniciar el trámite | Confirmar los | datos y terminar 🕽 |

9) Haciendo clic en "Realizar Pago" se genera la boleta de pago con el código de barras

| Seleccione medio de pago                                                                                                    |          |                 |  |  |  |
|----------------------------------------------------------------------------------------------------|----------|-----------------|--|--|--|
| QQQ - DNI 25654140                                                                                                    |          |                 |  |  |  |
| Resumen                                                                                                    | Cantidad | Precio Unitario |  |  |  |
| 05.05.17 - Por cada Certificado. Solicitud de Datos Catastrales y Nomenclatura                                                                                                    | 1        | \$450.00        |  |  |  |
| Total                                                                                                    |          | \$450.00        |  |  |  |
| Medios de pago offline                                                                                                    |          |                 |  |  |  |
| Según Art. 189 y Art. 190 de la Ley Tarifaria 5723 podría aplicar redondeo sobre el monto final del trámite                                                                                                    |          |                 |  |  |  |
| Tarjetas de Crédito; en línea.<br>Interbanking: en línea.<br>Cupón de Rapipago; 72 hs. hábiles.<br>BA: Boleta para pagar en:<br>Cajas del GCBA: 24 hs.<br>Cajeros automáticos del GCBA (ATM): Inmediato.<br>Sucursales del Banco Ciudad (por ventanilla) y en terminales de autoservicio (TAS): 72 hs.<br>Pago Fácil, Rapipago y BaPro: 72 hs. hábiles. |          |                 |  |  |  |
| Usted podrá continuar con la gestión del trámite a partir de que se encuentre acreditado o                                                                                                    | el pago. |                 |  |  |  |
| Realizar Pago >>                                                                                                    |          |                 |  |  |  |

Luego de abonar la boleta, debe escanearla y guardarla en la PC ya que hay que adjuntarla al trámite.

#### Adjuntar el comprobante de pago y completar datos:

- 10) Repetir hasta el paso 5 inclusive de este instructivo
- 11) Hacer clic en "Siguiente"

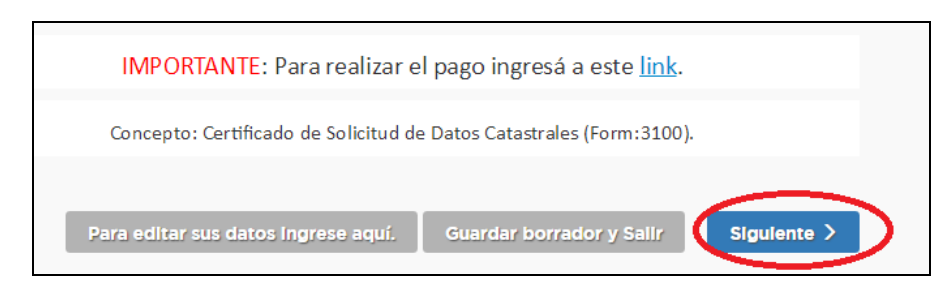

12) Hacer clic en "Completar"

| Documentación Obligatoria | <sup>_</sup> Completar |
|---------------------------|------------------------|
| Comprobante de pago       | ⊥ Sublr                |
| Documentación Adicional   |                        |
| E Otra documentación      | ± Subir                |
| < Atrás                   | Salir Siguiente >      |

#### 13) Completar los datos solicitados

| Datos Adicionales para la Caratula                         |                                                 |
|------------------------------------------------------------|-------------------------------------------------|
| Solicitud                                                  |                                                 |
| Tipo de solicitud                                          |                                                 |
| Suscriptor                                                 |                                                 |
| Carácter                                                   |                                                 |
| Domicilio Establecimiento, Inmueble, Sucursal, Obra, Finca |                                                 |
|                                                            | Calle y altura: Autocompletar                   |
| Calle y altura                                             | Comuna: Barrio: Sección: Manzana: Parcela: Cpu: |
| Piso                                                       |                                                 |
| Departamento                                               |                                                 |
| Entre calles                                               |                                                 |
| Código postal                                              |                                                 |
| 🗢 😑 Puerta N°                                              |                                                 |
| Puerta N°                                                  |                                                 |
| Si es baldío entre los numeros                             |                                                 |
| Baldio entre número 1                                      |                                                 |
| Baldio entre número 2                                      |                                                 |
| Para adjuntar a un pedido de                               |                                                 |
| Pedido                                                     |                                                 |

14) Una vez completados los datos, hacer clic en "Guardar"

| Si es baldío entre los numeros |          |
|--------------------------------|----------|
| Baldio entre número 1          |          |
| Baldio entre número 2          |          |
| Para adjuntar a un pedido de   |          |
| Pedido                         |          |
| Aclaraciones                   |          |
| Aclaraciones                   |          |
|                                | Guardar  |
| Cerrar                         | $\smile$ |

15) Haciendo clic en "Subir" en la sección "Comprobante de pago" se mostrará las distintas formas de subir el archivo del comprobante de pago.

| E Comprobante de pago                                                               | 1 Subir |  |
|-------------------------------------------------------------------------------------|---------|--|
| MI pc Mis documentos<br>TAD Documentos<br>notificados + Arrastre el<br>erchivo aquí |         |  |

16) Se muestra todo el trámite para control. Hacer clic en "Confirmar operación"

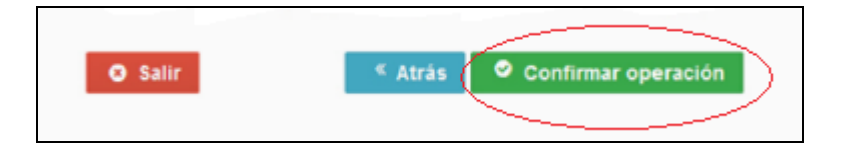

17) Al confirmar la operación, se emite el nro de expediente.

## Fideicomiso

- 1) 1) Ingresar como se indican en los pasos 1 y 2 de la sección "Ingreso a TAD"
- 2) En caso de solicitar inscripción de Fideicomiso, seleccionar el trámite "Inscripción al Registro Público de Contratos de Fideicomisos"

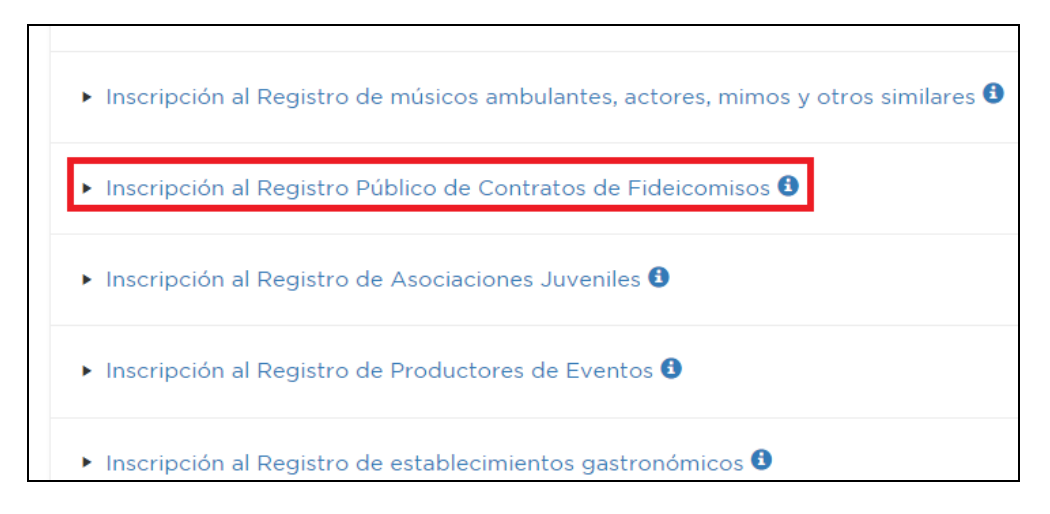

3) Hacer clic en "Completar"

| Documentación Obligatoria | <b>⊥</b> Completar |
|---------------------------|--------------------|
| Documentación Adicional   | 1 Subir            |
| ۲ Atrás Salir             | Sigulente >        |

#### 4) Completar los datos del fideicomiso

| Datos Adicionales para la Caratula                         |         |  |  |  |
|------------------------------------------------------------|---------|--|--|--|
| Datos del fideicomiso                                      |         |  |  |  |
| Nombre del Fideicomiso                                     |         |  |  |  |
| CUIT/CUIL                                                  |         |  |  |  |
| Tipo de fideicomiso                                        | <b></b> |  |  |  |
| En caso de otro, especificar cuál                          |         |  |  |  |
| El fideicomiso está sujeto a plazo                         |         |  |  |  |
| El fideicomiso está sujeto a condición                     |         |  |  |  |
| Restricciones/Limitación/Condición Para Disponer O Gravar  |         |  |  |  |
| Si el fideicomiso está sujeto a plazo, completar:          |         |  |  |  |
| Desde                                                      |         |  |  |  |
| Hasta                                                      |         |  |  |  |
| Datos del Contrato Constitutivo                            |         |  |  |  |
| En caso de que se haya constituído por escritura pública   |         |  |  |  |
| Escritura N°                                               |         |  |  |  |
| Fecha                                                      |         |  |  |  |
| Folio                                                      |         |  |  |  |
| Registro Notarial N°                                       |         |  |  |  |
| Jurisdicción                                               | <b></b> |  |  |  |
| En caso de que se haya constituído por instrumento privado |         |  |  |  |

5) Una vez completos los datos, hacer clic en "Guardar"

| Sede social de la persona jurídica |         |
|------------------------------------|---------|
| Calle y altura                     |         |
| Piso                               |         |
| Departamento                       |         |
| Código postal                      |         |
| Localidad                          |         |
| Provincia                          |         |
|                                    | Guardar |
| Cerrar                             |         |

6) Clic en "Siguiente", confirmar los datos y se generará el nro de expediente

| Documentación Obligatoria | ± Completar   |
|---------------------------|---------------|
| Documentación Adicional   | ⊥ Subir       |
| < Atrás Sall              | r Sigulente > |

## Consulta de trámites

1) Desde la opción **"Seguimiento de Trámites"** puede observar los trámites borradores, en curso y finalizados

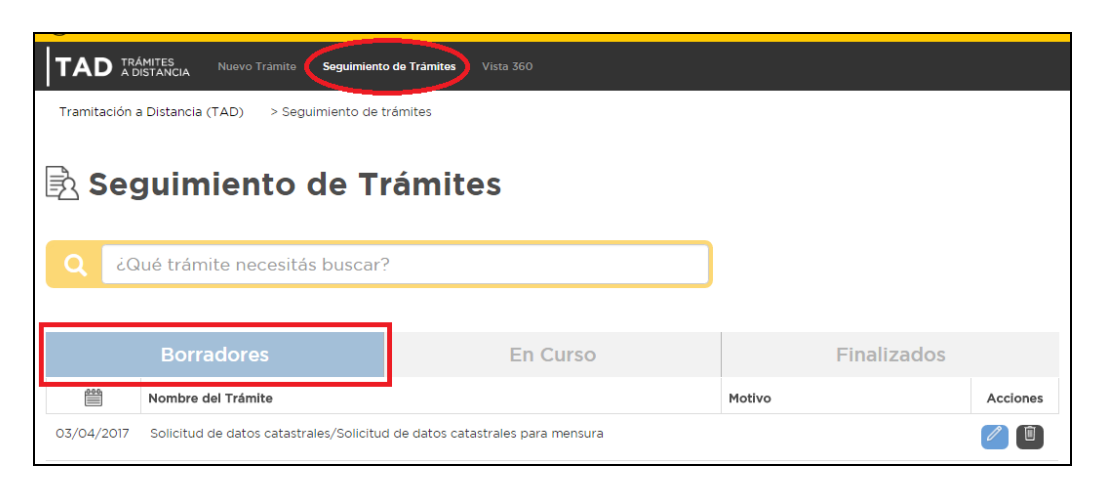

|            | Borradores                |                                                                                        | En Curso                                    |                                         | Fina      | lizados     |          |
|------------|---------------------------|----------------------------------------------------------------------------------------|---------------------------------------------|-----------------------------------------|-----------|-------------|----------|
|            | Código de expediente      | Nombre del Trámite                                                                     | Último Destino                              | Motivo                                  | Apoderado | Estado      | Acciones |
| 07/02/2017 | EX-2017-<br>MGEYA-DGEGRAL | Renovación,<br>Actualización al<br>Registro Público de<br>Contratos de<br>Fideicomisos |                                             | AUTO PASE                               |           | Tramitación | Ð        |
| 13/01/2017 | EX-2017-<br>MGEYA-SECLYT  | Actualización de datos<br>Tramitación a Distancia<br>(TAD)                             | gcabasecLyt<br>Previa <mark>1</mark> Próxin | Actualización de<br>información propia. |           | Iniciación  |          |
|            |                           |                                                                                        |                                             |                                         |           |             |          |
|            | Porradoros                |                                                                                        | En Curro                                    |                                         | Finali    | zadaa       |          |

| В          | orradores            |               | En Curso                                                        | Finalizados                           |  |
|------------|----------------------|---------------|-----------------------------------------------------------------|---------------------------------------|--|
| <u></u>    | Código de expediente |               | Nombre del Trámite                                              | Motivo Accione                        |  |
| 22/03/2017 | EX-2017              | MGEYA-DGEGRAL | Inscripción al Registro Público de<br>Contratos de Fideicomisos | PASE AUTOMATICO A GUARDA DESDE<br>RLM |  |
|            |                      |               | Previa 1 Próxima→                                               |                                       |  |

2) Se puede editar datos haciendo clic en icono de edición.

|            | Borradores                              | En Curso                            | Finalizados |          |
|------------|-----------------------------------------|-------------------------------------|-------------|----------|
|            | Nombre del Trámite                      |                                     | Motivo      | Acciones |
| 03/04/2017 | Solicitud de datos catastrales/Solicitu | d de datos catastrales para mensura |             |          |

3) Haciendo clic arriba del nombre y apellido, se despliega un menú con varios opciones, entre ella "Consulta" para consultar un expediente determinado"

| 1 | GONZALEZ                                          |
|---|---------------------------------------------------|
| 8 | Mis Datos                                         |
| ø | Mis Apoderados                                    |
| 岛 | Mis Representados                                 |
| ₿ | Mis Tareas                                        |
| Ģ | Mis Notificaciones                                |
| Þ | Mis Documentos                                    |
| Þ | Documentos Externos                               |
|   | Consulta                                          |
| € | Salir                                             |
| Ð | Documentos Externos Consulta Salir de Expedientes |

| Consulta de Expedientes               |
|---------------------------------------|
| ¿Qué expedientes necesitas buscar?    |
| EX-: Año - Número -MGEYA- Área Buscar |
| Ir a Monú                             |

Desde "Mis Notificaciones" se pueden observar las notificaciones recibidas.

г

| TAD TRÁMITES<br>A DISTANCIA Nuevo Trámite          | L GONZALEZ |                           |                     |  |  |  |
|----------------------------------------------------|------------|---------------------------|---------------------|--|--|--|
| Tramitación a Distancia (TAD) > Mis Notificaciones |            |                           | A Mis Datos         |  |  |  |
| Mis Notificaciones                                 |            |                           | Mis Apoderados      |  |  |  |
|                                                    |            |                           | A Mis Representados |  |  |  |
|                                                    |            |                           | 🖹 Mis Tareas        |  |  |  |
| Q ¿Qué trámite necesitás buscar?                   |            |                           | Mis Notificaciones  |  |  |  |
| Notificaciones Recibidas                           |            |                           | Mis Documentos      |  |  |  |
|                                                    |            |                           | Documentos Externos |  |  |  |
| Adding do expediente Mativo                        |            |                           | Consulta            |  |  |  |
| 23/03/2017 EX-2017MGEY                             | A-DGEGRAL  | Notificación al ciudadano | ₽ Salir             |  |  |  |
| ← Previa 1 Próxima →                               |            |                           |                     |  |  |  |

Desde "Mis Documentos", se muestran todos los documentos que se usaron para tramitar

| Tramitación a Distancia (TAD        | ٤                   | ය. Mis Datos              |   |                      |
|-------------------------------------|---------------------|---------------------------|---|----------------------|
|                                     |                     |                           | E | Mis Apoderados       |
| 🖹 Mis Docu                          | Ε                   | Mis Representados         |   |                      |
|                                     |                     |                           | 6 | Mis Tareas           |
| Q ¿Qué documentos necesitás buscar? |                     |                           |   | 🗘 Mis Notificaciones |
|                                     |                     |                           |   | Mis Documentos       |
| Documentos Propios                  |                     |                           |   | Documentos Externos  |
| Fecha de Creación                   | Número de Documento | Referencia                | c | ⊐ Consulta           |
| 22/03/2017                          | RE-2017-<br>DGEGRAL | Presentación Ciudadana    | Ξ | J Salir              |
| 07/02/2017                          | RE-2017-<br>DGEGRAL | Presentación Ciudadana    |   | 4                    |
| 12/01/2017                          | IF-2017-            | Términos y Condiciones    |   | <b>↓</b>             |
|                                     |                     |                           |   |                      |
|                                     | •                   | Previa 1 Próxima <b>→</b> |   |                      |